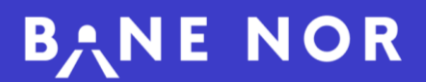

Brukerveiledning

### Søknad om innstilling av tog

Versjon 1.0 – 03.03.2025

|  | Søknad | om | innstil | ling | av | tog |
|--|--------|----|---------|------|----|-----|
|--|--------|----|---------|------|----|-----|

Søk her om innstilling av enkelttog

| Avgangsdato 💿                                                                                                  |   |
|----------------------------------------------------------------------------------------------------|---|
| dd.MM.åååå                                                                                                    | Ē |
| Tognummer                                                                                                    |   |
|                                                                                                    |   |
| nstilles fra                                                                                                   |   |
|                                                                                                    |   |
| Invistilles                                                                                                    |   |
|                                                                                                    |   |
| Årsak til inntdilling                                                                                          |   |
|                                                                                                    |   |
| le se la companya de la companya de la companya de la companya de la companya de la companya de la companya de |   |

# Innhold

| 00 | INTRODUKSJON TIL SØKNAD OM INNSTILLING<br>Hva er det, og hva inngår. | <u>3</u>   |
|----|----------------------------------------------------------------------|------------|
| 01 | NAVIGERING PÅ SIDEN<br>Beskrivelse av siden og hvordan finne frem.   | <u>4-5</u> |
| 02 | <b>SENDE INN SØKNAD</b><br>Hvordan sende inn søknad.                 | <u>6</u>   |

#### Søknad om innstilling av tog

Digital søknad om innstilling av tog i driftsdøgn innebærer at togselskapene søker om innstilling av tog digitalt i stedet for over epost og telefon. Trafikkstyringssentralene mottar og behandler søknadene om innstillinger i sin arbeidsflate i DSL, mens godkjenning av kunngjøringer gjøres i FIDO gjennom ny kontrollside. Digital søknad om innstilling av tog bidrar til at søknader kan gjennomføres raskere, med mindre ressursbruk, tilstrekkelig dokumentasjon og med standardisert prosess.

#### Hva inngår i Søknad om innstilling av tog?

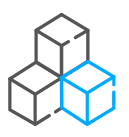

- **1** JBF<sup>1</sup> sender søknad om innstilling av tog
- 2 TSS behandler søknad om innstilling i intern arbeidsflate i DSL
- 3 Informasjon fra søknaden sendes automatisk til FIDO ved godkjenning i DSL
- 4 TSS godkjenner kunngjøring i FIDO
- 5 Status oppdateres og vises til togselskapene

## 1 Navigering Finn frem i portalen

| Fase                      | Forklaring / Navigasjon                                                                                                    |                                                                                             |
|---------------------------|----------------------------------------------------------------------------------------------------|---------------------------------------------------------------------------------------------|
| 1   Finn frem på<br>siden | Det finnes ulike veier for å finne siden for s<br>Lenken til siden er delt på Bane NOR sin h<br>og verktøy», men finnes også på «Min Sid     | øknad om innstilling av tog.<br>njemmeside under <u>«Systemer</u><br>e» for togselskapene.  |
|                           | Direkte lenke finner du her: https://baneno                                                                                                  | r.service-now.com/dsl                                                                       |
|                           | På siden er det i hovedsak to hovedområd<br>det er hurtigkoblingen «Forespørsel om inr<br>som viser oversikt over saker.                     | er man skal forholde seg til,<br>nstilling av tog», og området                              |
|                           | AT-Meldinger Eksterne sider 🗸 Kundeserviceportalen                                                                                           |                                                                                             |
|                           | Velkommen til Digital<br>Samhandlingsløsning                                                                                                 |                                                                                             |
|                           | Hurtigkoblinger                                                                                                    |                                                                                             |
|                           | Example 1         Forespørsel om innstilling av tog         Meld inn en forespørsel om innstilling av tog         Les mer →                  |                                                                                             |
|                           | Mine saker       Kategorier     Apen                                                                                                    | Søk i Mine saker Q E                                                                        |
|                           | I menyen på toppen av siden finner du dire<br>samt lenker til andre nyttige sider.                                                           | ekte lenke til AT-meldingssiden,                                                            |
| 1.1   Tilgang             | Du må være registrert som en ekstern bruk<br>i tillegg til å ha en godkjent tilgang til selve<br>registrere søknader. Det er kun mulig å log | ker i Bane NOR sine systemer,<br>applikasjonen for å se og<br>gge inn med personlig bruker. |
|                           | Du kan opprette bruker her: Bane NOR Til                                                                                                    | gangsportal.                                                                                |

#### **B**ANE NOR

### **Navigering** Se Mine saker | Mitt firmas saker

| Fase                | Forklaring / Navigasjon                                                                                                    |
|---------------------|----------------------------------------------------------------------------------------------------|
| 1.2   Kategorier    | I området som viser «Mine saker» kan du enten vise kun egne saker, eller se alle saker ditt togselskap har sendt inn.                                                                                                    |
| 1.3   Åpen   Lukket | Her kan du velge å vise enten åpne eller lukkede saker.                                                                                                    |
| 1.4   Opprettet     | Dato og klokkeslett for når søknaden er sendt inn.                                                                                                    |
| 1.5   Nummer        | Saksnummer på søknaden (Bane NOR sin referanse).                                                                                                    |
| 1.6   Tittel        | Tittel som beskriver tognummer og stasjon toget innstilles fra.                                                                                                    |
| 1.7 Kontakt         | Navn på personen som har registrert søknaden.                                                                                                    |
| 1.8   Status        | <ul> <li>Når du er på arkfane Åpen (se punkt 1.3), vises følgende status-koder:</li> <li>Ny: Sendt inn, ikke behandlet</li> <li>Løst: Behandlet og godkjent, avventer kunngjøring i FIDO</li> <li>Når du er på arkfane Lukket (se punkt 1.3), vises følgende status-koder:</li> <li>Avvist: Søknaden er avvist</li> <li>Lukket: Søknaden er behandlet, godkjent og kunngjort i FIDO</li> </ul> |

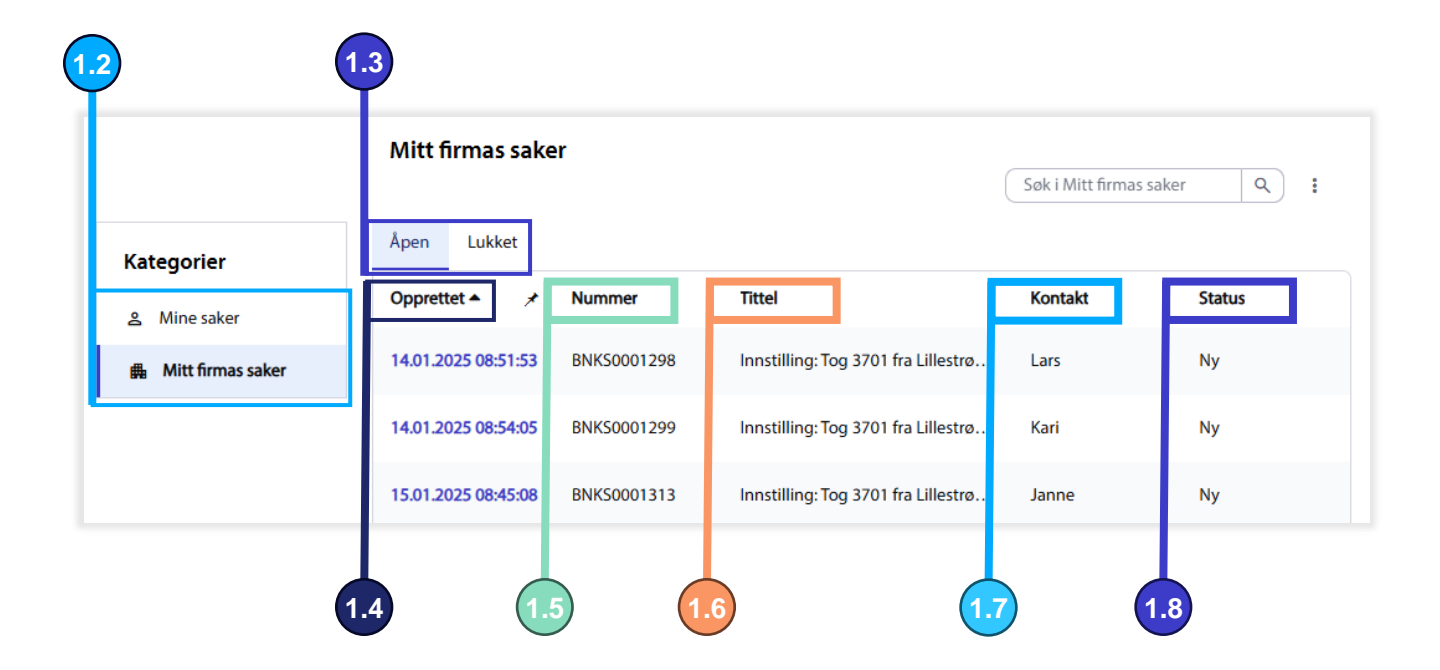

#### 2 Søknad Send søknad fra portalen

| Fase                        | Forklaring / Navigasjon                  |                                                                                                    |
|-----------------------------|------------------------------------------|----------------------------------------------------------------------------------------------------|
| 2   Åpne                    | l området for <b>Hurtigkoblinger</b> – k | klikk på «Forespørsel om innstilling                                                                      |
| søknadsskjema               | aviog»                                   | Hurtigkoblinger                                                                                           |
|                             |                                          | Forespørsel om innstilling av tog         Meld inn en forespørsel om innstilling av tog         Les mer → |
|                             | Søknadsskjemaet inneholder fer           | n obligatoriske felt.                                                                                     |
| 2.1   Avgangsdato           | Togets avgangsdato. Avgangen r           | nå være i <b>inneværende</b> driftsdøgn.                                                                  |
| 2.2   Tognummer             | Togets nummer                            |                                                                                                    |
| 2.3   Innstilles fra        | Stasjonen toget innstilles fra. Søl      | kbart felt.                                                                                               |
| 2.4   Innstilles til        | Stasjonen toget innstilles til. Søk      | bart felt.                                                                                                |
| 2.5   Årsak til innstilling | Beskrivelse av hvorfor toget inns        | stilles                                                                                                   |
| 2.6   Min ref               | Togselskapene kan legge inn <b>eg</b> e  | <b>en referanse</b> , om ønskelig.                                                                        |
| 2.7 Send inn                | Klikk på «Send inn» for å registre       | re søknaden.                                                                                              |

| Angir pakrevo         |          | Send inn |
|-----------------------|----------|----------|
| Avgangsdato 💿         |          |          |
| dd.MM.ââââ            | <b>a</b> |          |
| Tognummer             |          |          |
|                       |          |          |
| 'Innstilles fra       |          |          |
|                       | ~        |          |
| fInnstilles til       |          |          |
|                       | ~        |          |
| Årsak til innstilling |          |          |
|                       |          |          |
| Min ref               |          |          |
|                       |          |          |
|                       |          |          |

2.7 | Status

Når søknaden er sendt inn, vil du tas til en side som viser **status** på den aktuelle søknaden. Klikk på **«Hjem»** for å komme tilbake til forsiden. Se punkt 1 | Navigering for detaljer.

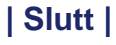